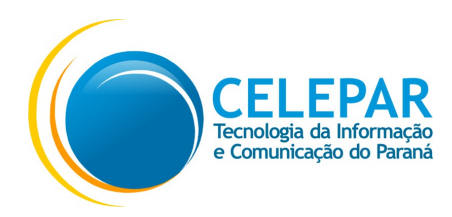

# Como instalar o módulo para a utilização do Certificado Token/Cartão no **Ubuntu**, navegador Mozilla Firefox

Versão 60.2.2esr

Atualizado 03/10/2018

# Token

A Celepar utiliza os Tokens 5110 SafeNet, para instalação seguir os passos abaixo:

### Abra o terminal

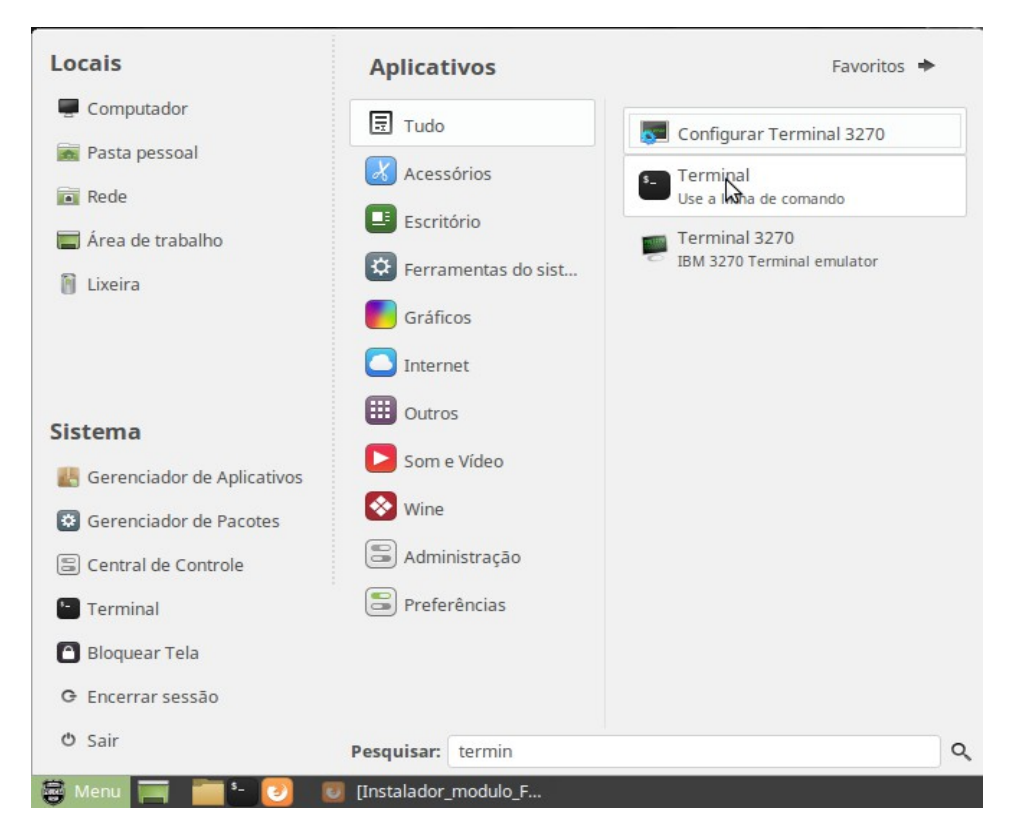

### 1. Instale os pacotes, digite:

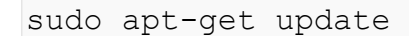

### e tecle Enter

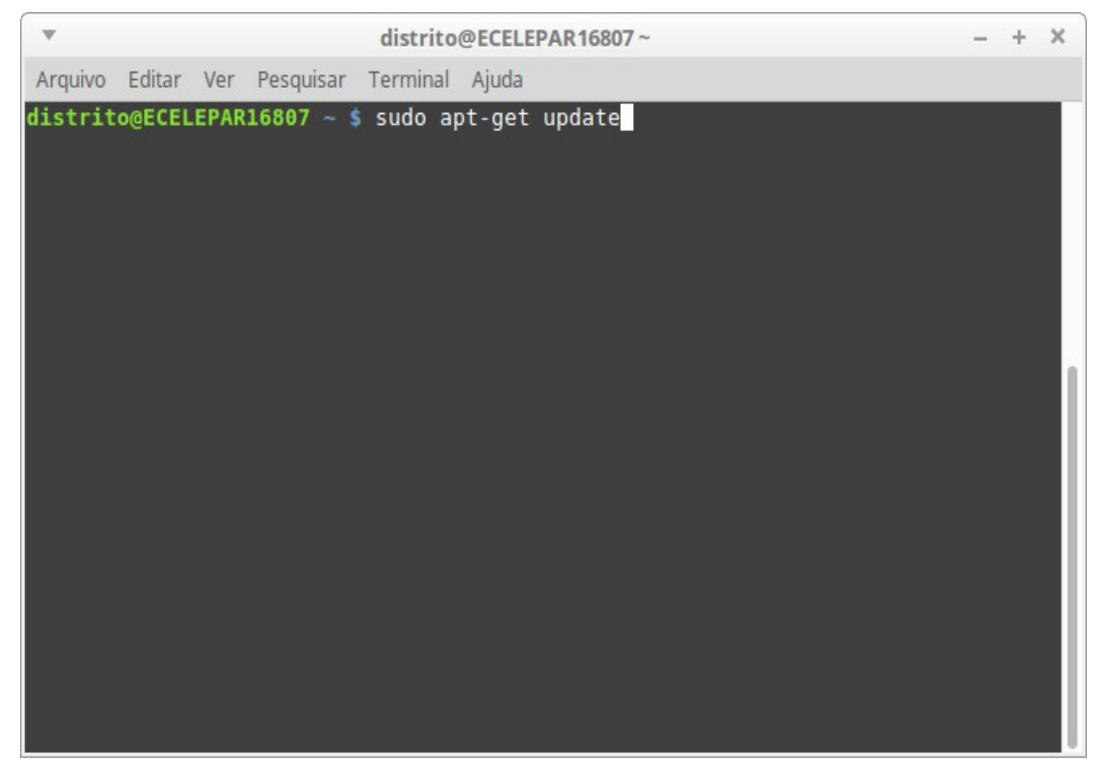

#### 2. Agora digite:

sudo apt-get install safenetauthenticationclient

#### e tecle Enter

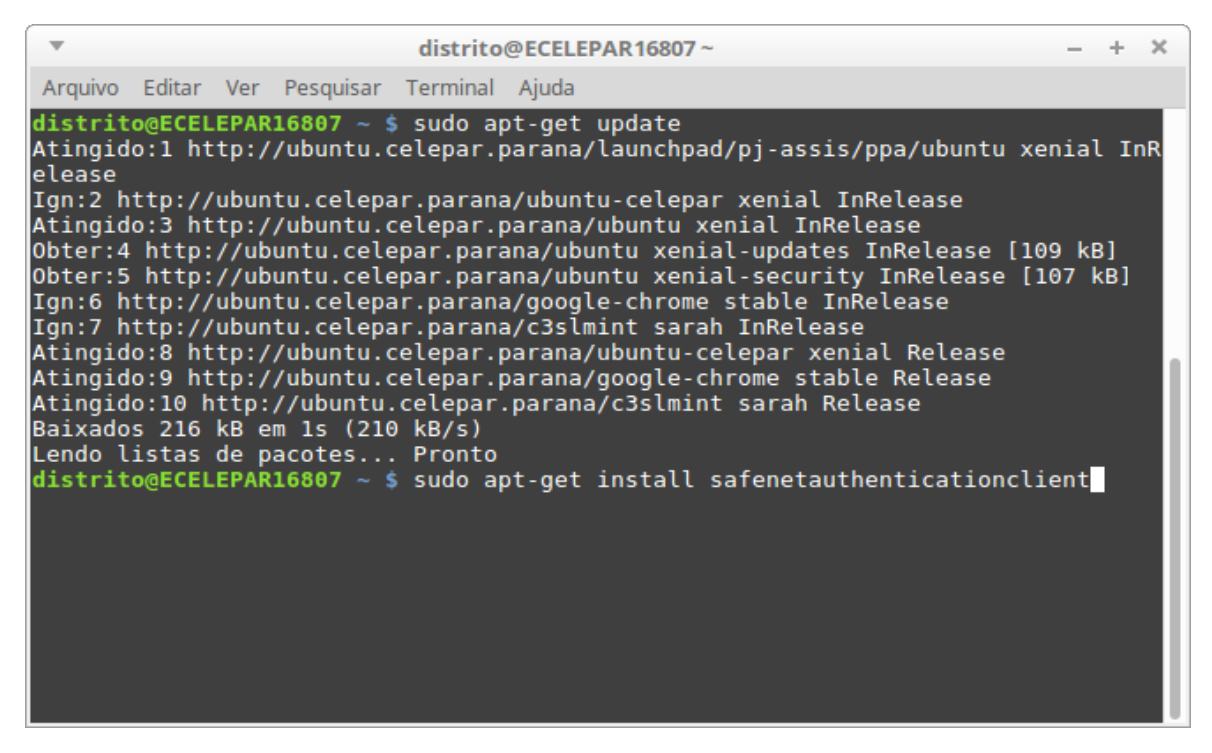

#### 3. Na sequência digite:

sudo apt-get install safesignidentityclient

#### e tecle Enter

| distrito@ECELEPAR16807~ - +                                                                                                    |
|----------------------------------------------------------------------------------------------------|
| Arquivo Editar Ver Pesquisar Terminal Ajuda                                                                                                    |
| (Lendo banco de dados 279404 ficheiros e directórios actualmente instalados<br>)                                                                                                    |
| A preparar para desempacotar/safenetauthenticationclient_10.0.37-0_amd64.del                                                                                                    |
| <pre>[] Stopping pcscd (via systemctl): pcscd.serviceWarning: Stopping pcscd.service, but it can still be activated by:<br/>pcscd.socket<br/>ok</pre>                                                                                                    |
| A descompactar safenetauthenticationclient (10.0.37-0)<br>A processar 'triggers' para systemd (229-4ubuntu21.4)<br>A processar 'triggers' para ureadahead (0.100.0-19)<br>Configurando safenetauthenticationclient (10.0.37-0)<br>Failed to start SACSrv.service: Unit SACSrv.service not found.<br>[] Stopping pcscd (via systemctl): pcscd.serviceWarning: Stopping pcscd.ser |
| ice, but it can still be activated by:<br>pcscd.socket<br>. ok                                                                                                    |
| pcscd: nenhum processo localizado<br>[ ok ] Starting pcscd (via systemctl): pcscd.service.<br>Adding eToken security providerdone<br>A processar 'triggers' para systemd (229-4ubuntu21.4)<br>A processar 'triggers' para ureadahead (0.100.0-19)<br>A processar 'triggers' para libc-bin (2.23-0ubuntu10)                                                                      |

4. Será criado no menu principal o atalho: SafeNet Authentication Client Tools (para tokens SafeNet)

# Instalação no Firefox

Atenção, é necessário instalar o Firefox ESR:

1. Instale o pacote. Digite:

sudo apt-get install firefox-esr

tecle Enter

```
distrito@ECELEPAR16807~
                                                                                                                         + X
 Arguivo Editar Ver Pesquisar Terminal Ajuda
A descompactar safenetauthenticationclient (10.0.37-0) ...
A processar 'triggers' para systemd (229-4ubuntu21.4) ...
A processar 'triggers' para ureadahead (0.100.0-19) ...
Configurando safenetauthenticationclient (10.0.37-0) ...
Failed to start SACSrv.service: Unit SACSrv.service not found.
[....] Stopping pcscd (via systemctl): pcscd.serviceWarning: Stopping pcscd.serv
ice, but it can still be activated by:
   pcscd.socket
pcscd: nenhum processo localizado
  ok ] Starting pcscd (via systemctl): pcscd.service.
Adding eToken security provider.....done
A processar 'triggers' para systemd (229-4ubuntu21.4) ...
A processar 'triggers' para ureadahead (0.100.0-19) ...
A processar 'triggers' para libc-bin (2.23-0ubuntu10) ...
distrito@ECELEPAR16807 ~ $ sudo apt-get install safesigniden;
Lendo listas de pacotes... Pronto
Construindo árvore de dependências
Lendo informação de estado... Pronto
safesignidentí́tyclient is already the newest version (3.0.112-10).
0 pacotes atualizados, 0 pacotes novos instalados, 0 a serem removidos e 133 não
 atualizados.
distrito@ECELEPAR16807 ~ $ sudo apt-get install firefox-esr
```

# Nota: deve ser feito no login do usuário.

- 1. Abra o Firefox ESR.
- 2. Entre no menu Editar / Preferências.
- 3. Entre na guia Avançado / Certificados, opção Dispositivos de segurança.
- 4. Clique em Carregar.
- 5. Para o módulo do **Safenet** em nome:

Token Safenet

# 6. Para o módulo do localize:

| quivo <u>E</u> ditar E <u>x</u> ibir | r <u>H</u> istórico Fa <u>v</u> oritos <u>F</u> erramentas<br>resso <b>x</b> 🕒 Configurando o Mozilla Fi | Ajuda                                                        | efo 🗴 🌘 TrocaSenhaWind  | owsSafe 🗙 🛱 Prefe | rências × +                |     |   |
|--------------------------------------|----------------------------------------------------------------------------------------------------|--------------------------------------------------------------|-------------------------|-------------------|----------------------------|-----|---|
| Firefox about:pre                    | eferences#advanced                                                                                       |                                                              |                         | C Q Pesquisar     |                            | € 4 | C |
| <b>]</b> Geral                       | Avancado                                                                                                 | c                                                            | dan da diana itina -    |                   | ٦                          |     |   |
| <b>Q</b> Pesquisa                    |                                                                                                    | Gerencia                                                     | ador de dispositivos    |                   |                            | ×   |   |
| Conteúdo                             | Dispositivos e módulos de segur                                                                          | ança Detalhes                                                | Valor                   |                   | Entrar ( <u>L</u> )        |     |   |
| Aplicativos                          | <ul> <li>NSS Internal PKCS #11 Module</li> <li>Generic Crypto Services</li> </ul>                        |                                                              |                         |                   | Sair ( <u>D</u> )          |     |   |
| 🗢 Privacidade                        | Software Security Device                                                                                 | ▼ Carregar                                                   | dispositivo PKCS#11     | - + ×             | Alterar senha ( <u>M</u> ) |     |   |
| Segurança                            | <ul> <li>eToken</li> <li>Certificado Celepar</li> </ul>                                                  | Foreça a informação para o módulo que você deseja adicionar. |                         |                   | <u>C</u> arregar           |     |   |
| Svnc                                 | Unnamed Slot                                                                                             |                                                              |                         |                   | D <u>e</u> scarregar       |     |   |
| <b>4</b>                             | Unnamed Slot                                                                                             | Nome do arquivo do modulo:                                   | /usr/lib/libe1Pkcs11.so | Procurar          | Ativar <u>F</u> IPS        |     |   |
| Avançado                             | ETOKEN HID READER 0                                                                                      |                                                              | Cancelar                | ОК                |                            |     |   |
|                                      | ETOKEN HID READER 1                                                                                      |                                                              |                         |                   |                            |     |   |
|                                      | ETOKEN HID READER 2                                                                                      |                                                              |                         |                   |                            |     |   |
|                                      | Unnamed Slot                                                                                             |                                                              |                         |                   |                            |     |   |
|                                      | Unnamed Slot                                                                                             |                                                              |                         |                   |                            |     |   |
|                                      | ▼ WD-ICP                                                                                                 |                                                              |                         |                   |                            |     |   |
|                                      | MatchData IC CADD Deader Mirite                                                                          | • •                                                          |                         |                   | OK                         | 1   |   |
|                                      |                                                                                                    |                                                              |                         |                   | OK                         |     |   |

- 7. Com o módulo localizado, clique no botão OK.
- 8. Feche o navegador, abra o Firefox novamente e teste.

# Leitora de Cartão

A Celepar utiliza as **Leitoras Feitian SCR301 Oberthur AWP**, para instalação seguir os passos abaixo:

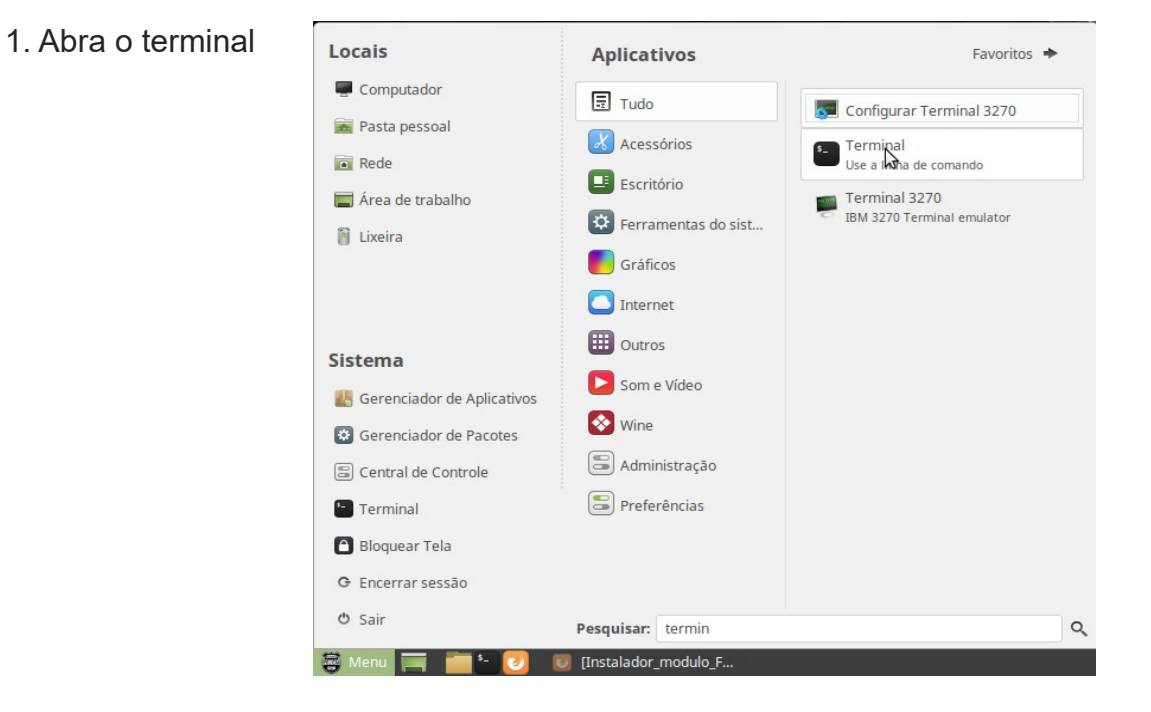

2. Instale os pacotes, digite:

sudo apt-get update

## tecle Enter:

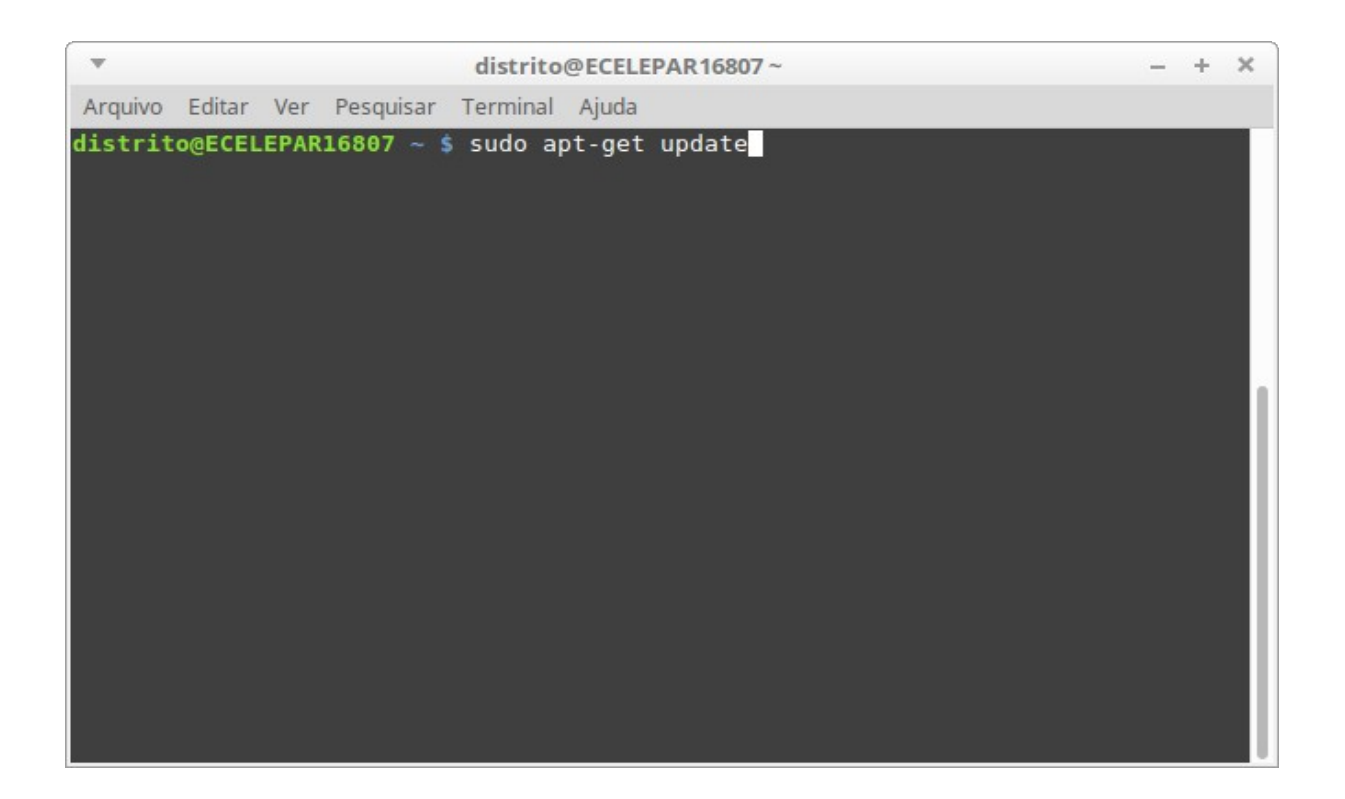

3. Digite:

sudo apt-get install awp

#### tecle Enter:

| ▼ distrito@ECELEPAR16807~                                                                                                    | _   | +                | ×  |  |  |  |
|----------------------------------------------------------------------------------------------------|-----|------------------|----|--|--|--|
| Arquivo Editar Ver Pesquisar Terminal Ajuda                                                                                                    |     |                  |    |  |  |  |
| <pre>distrito@ECELEPAR16807 ~ \$ sudo apt-get install awp<br/>Lendo listas de pacotes Pronto<br/>Construindo árvore de dependências<br/>Lendo informação de estado Pronto<br/>Os NOVOS pacotes a seguir serão instalados:<br/>awp<br/>0 pacetos atualizados _ 1 pacetos povos instalados. 0 a sorom removidos o</pre> | 100 | ) n <sup>2</sup> | 10 |  |  |  |
| atualizados.<br>É preciso baixar 11,5 MB de arquivos.<br>Depois desta operação, 32,5 MB adicionais de espaço em disco serão usados.<br>Obter:1 http://ubuntu.celepar.parana/ubuntu-celepar xenial/main amd64 awp amd64                                                                                                |     |                  |    |  |  |  |
| 5.1.0 [11,5 MB]<br>Baixados 11,5 MB em 1s (9.862 kB/s)<br>A seleccionar pacote anteriormente não seleccionado awp.<br>(Lendo banco de dados 279574 ficheiros e directórios actualmente inst<br>)                                                                                                    | ala | ados             | 5. |  |  |  |
| A preparar para desempacotar/archives/awp_5.1.0_amd64.deb<br>A descompactar awp (5.1.0)<br>A processar 'triggers' para desktop-file-utils (0.22-lubuntu5.2)<br>A processar 'triggers' para mime-support (3.59ubuntu1)<br>Configurando awp (5.1.0)                                                                     |     |                  |    |  |  |  |
|                                                                                                    |     |                  |    |  |  |  |

# Instalação no Firefox

Para acessar entre em Pesquisar e procure por: Identity Manager

# Firefox

Necessário instalar o Firefox ESR:

sudo apt-get install firefox-esr

# Nota: deve ser feito no login do usuário.

- 1. Abra o Firefox ESR.
- 2. Entre no menu Editar / Preferências.
- 3. Entre na guia Avançado / Certificados, opção Dispositivos de segurança.
- 4. Clique em Carregar.

# 5. Para o módulo do **Safenet** em nome:

Token Safenet

# 6. Para o módulo do localize:

/usr/local/AWP/lib/libeOsCryptoki.so

| T                                              |                                                                                               | Preferências - Mozilla Firefox                                   |                            | – + × |
|------------------------------------------------|-----------------------------------------------------------------------------------------------|------------------------------------------------------------------|----------------------------|-------|
| <u>A</u> rquivo <u>E</u> ditar E <u>x</u> ibir | <u>H</u> istórico Fa <u>v</u> oritos <u>F</u> erramentas                                      | Ajuda                                                            |                            |       |
| 🏑 🧞 Expresso Livre [Expre                      | esso 🗴 🌘 Configurando o Mozilla Fi                                                            | x (     Instalador_modulo_Firefo x (     TrocaSenhaWindowsSafe   | × Preferências × +         |       |
| Firefox about:pref                             | ferences#advanced                                                                             | C Q F                                                            | Pesquisar 🔂 🔒              |       |
|                                                |                                                                                               |                                                                  |                            |       |
|                                                |                                                                                               |                                                                  |                            |       |
| 🚺 Geral                                        | Avancado                                                                                      |                                                                  | ?                          |       |
| <b>Q</b> Pesquisa                              |                                                                                               | Gerenciador de dispositivos                                      |                            | ×     |
|                                                |                                                                                               |                                                                  |                            |       |
|                                                | Dispositivos e modulos de segur                                                               | ança Detaines Valor                                              | Entrar ( <u>L</u> )        |       |
| Aplicativos                                    | WatchData IC CARD Reader/Write                                                                | Carregar dispositivo PKCS#11 –                                   | + × Sair ( <u>D</u> )      |       |
| 🗢 Privacidade                                  | <ul> <li>Builtin Roots Module</li> <li>Builtin Object Token</li> <li>Token Safenet</li> </ul> | Forneça a informação para o modulo que voce deseja adicionar.    | Alterar senha ( <u>M</u> ) |       |
| 🔒 Segurança                                    |                                                                                               |                                                                  | <u>C</u> arregar           |       |
| C) Sync                                        | Certificado Celepar                                                                           | Nome do arquivo do modulo: I/AWP/lib/libeOsCryptoki.soj Procurar | n D <u>e</u> scarregar     |       |
|                                                | Unnamed Slot                                                                                  | Cancelar OK                                                      | Ativar <u>F</u> IPS        |       |
| 💩 Avançado                                     | Unnamed Slot                                                                                  |                                                                  |                            |       |
|                                                | ETOKEN HID READER 0                                                                           |                                                                  |                            |       |
|                                                | ETOKEN HID READER 1                                                                           |                                                                  |                            |       |
|                                                | ETOKEN HID READER 3                                                                           |                                                                  |                            |       |
|                                                | Unnamed Slot                                                                                  |                                                                  |                            |       |
|                                                | Unnamed Slot                                                                                  |                                                                  |                            |       |
|                                                |                                                                                               |                                                                  | ОК                         |       |
|                                                |                                                                                               |                                                                  |                            | 1     |
|                                                |                                                                                               |                                                                  |                            |       |
|                                                |                                                                                               |                                                                  |                            |       |

- 7. Com o módulo localizado, clique no botão OK.
- 8. Feche o navegador, abra o Firefox novamente e teste.